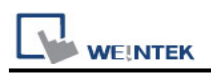

# YASKAWA MP2300Siec (Ethernet)

Website: http://www.yaskawa.com/site/home.nsf/home/home.html

## **HMI Setting:**

| Parameters     | Recommended  | Options           | Notes |
|----------------|--------------|-------------------|-------|
| PLC type       | YASKAWA MP23 | 00Siec (Ethernet) |       |
| PLC I/F        | Ethernet     |                   |       |
| Port no.       | 44818        |                   |       |
| Assembly       | Input::101   | Input::101~106    |       |
| instance       | Output:111   | Output:111~116    |       |
| Electronic key | Use          | Use / None        |       |

# **PLC Setting:**

### MP2300Siec-Motion Works IEC Express (YASKAWA) Settings:

**Step 1.** Before HMI communicates with MP2300Siec using Ethernet/IP, the Instance Input and Instance Output of MP2300Siec device must be set correctly. Multiple Instances are allowed to be built at one time, please click [Save] after setting.

| 🚳 MotionWorks IEC - Hardware Configurat | ion                             |                           |                  |                 |                                                                                                    |                  |                   |       |
|-----------------------------------------|---------------------------------|---------------------------|------------------|-----------------|----------------------------------------------------------------------------------------------------|------------------|-------------------|-------|
| File Device Tuning Online Help          |                                 |                           |                  |                 |                                                                                                    |                  |                   |       |
| 🚦 📘 🖶 🍳 🍳 📈 Save Move Log Open M        | love Log 🗄 + ≁ 1                |                           |                  |                 | es                                                                                                    |                  |                   |       |
| MyMachine                               | Configure Control               | ler as an EtherN          | et/IP Adapter    |                 |                                                                                                    | by Testeron (    | Turnet to Origina |       |
| - TherNet/IP                            | Input Assemo                    | là musances (Ori          | guanor ao Targe  |                 | utput Assemt                                                                                                    | otà tuzistices ( | larget to Origina | saor) |
| Modbus/TCP                              | Enabled                         | Instance                  | Size (bytes      | <u>^</u>        | Enabled                                                                                                    | Instance         | Size (byte:       | 1     |
| [Slot_1]                                |                                 | 111                       | 128              |                 | <b>V</b>                                                                                                    | 101              | 128               |       |
|                                         |                                 | 112                       | 256              | 4               | <b>V</b>                                                                                                    | 102              | 256               |       |
|                                         |                                 | 113                       | 128              |                 | <ul> <li>Image: A set of the set of the</li></ul> | 103              | 128               |       |
|                                         |                                 | 114                       | 256              |                 | <ul> <li>Image: A set of the set of the</li></ul> | 104              | 256               |       |
|                                         |                                 | 115                       | 128              | ~               | <b>v</b>                                                                                                    | 105              | 128               | ×     |
|                                         | 6                               | 100                       | 2                | _               | ¢                                                                                                    |                  | 2                 |       |
|                                         | Note: Instanc                   | es are generic.           | Select an instar | nce and size to | match your E                                                                                                    | 3herNet/1P Sc    | anner configura   | tion. |
|                                         | Scenner Timeo<br>EtherNet/IP Ad | ot Multiplier 1<br>apters | 6x               | ~               |                                                                                                    |                  |                   |       |
|                                         | Name                            | IP Address                |                  | I/O Group       | Status V                                                                                                    | /ariable         | Comment           |       |

Fig. 1 Assembly Instances

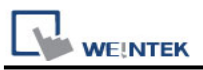

**Step 2.**Global Variables will automatically add in E/IP Input and Output data, Input and Output data name and address type can be user-defined.

| B Motion Works IEC Express - UNITLED - (Olobal_Wariables:Configuration Resource] |                        |                             |                                             |                                  |           |            |          |     |     |  |
|----------------------------------------------------------------------------------|------------------------|-----------------------------|---------------------------------------------|----------------------------------|-----------|------------|----------|-----|-----|--|
| ill Ede Eds Tyrey Project Bunkt Leyout Oplins Extra Window 2                     |                        |                             |                                             |                                  |           |            |          |     |     |  |
| Open Proje Srve Zoom In Zoo                                                      | Q III<br>Project Tre   | e Messages EditWizard XRefe | erences Variables                           | Make Debug on/off Project Co     |           |            |          |     |     |  |
| E S Physical Hardware                                                            |                        | Nama                        | Zuma                                        | Ilean Demintion                  |           | éddmus T   |          |     |     |  |
| E - Resource - MP2300Siec                                                        | likek                  | PLC TASK 6                  | EXT TASK IN                                 | VAR CLO                          |           | \$MB11324  |          | F F |     |  |
| 🕀 💼 Tesks                                                                        | <u>10</u>              | PLC TASK 7                  | EXT TASK IN                                 | VAR GLO                          |           | \$MB1.1388 |          |     |     |  |
| Global_Yariables                                                                 | Undo                   | PLC TASK 8                  | EXT TASK IN                                 | VAR GLO                          |           | %MB1.1452  |          |     |     |  |
| - IO_Configuration                                                               | ~                      | PLC_TASK_9                  | EXT_TASK_IN                                 | VAR_GLO                          |           | \$MB1.1516 | <u>п</u> |     | · F |  |
|                                                                                  | Correct                | PLC_TASK_10                 | EXT_TASK_IN                                 | VAR_GLO                          |           | \$MB1.1580 | Ē        |     | Γ   |  |
|                                                                                  | 检                      | PLC_TASK_11                 | EXT_TASK_IN                                 | VAR_GLO                          |           | \$MB1.1644 | Г        | ГГ  | Г   |  |
|                                                                                  | Variable               | PLC_TASK_12                 | EXT_TASK_IN                                 | VAR_GLO                          |           | \$MB1.1708 | Π        |     | Г   |  |
|                                                                                  | [(80)]                 | PLC_TASK_13                 | EXT_TASK_IN                                 | VAR_GLO                          |           | %MB1.1772  | Π        |     | Г   |  |
|                                                                                  | Network                | PLC_TASK_14                 | EXT_TASK_IN                                 | VAR_GLO                          |           | %MB1.1836  |          |     | Г   |  |
|                                                                                  | -1+1+                  | PLC_TASK_15                 | EXT_TASK_IN                                 | VAR_GLO                          |           | %MB1.1900  |          |     | Г   |  |
|                                                                                  | Control right          | PLC_TASK_16                 | EXT_TASK_IN                                 | VAR_GLO                          |           | \$MB1.1964 |          |     | Г   |  |
|                                                                                  | (H)                    | User Variables              | DIHODD                                      | 111D (10                         |           |            |          |     | _   |  |
|                                                                                  | GOURCE                 | New Var260                  | - MOL OF 128 Der                            | VAR_GLU                          | #OP91(1/  |            |          |     |     |  |
|                                                                                  | C)<br>Peralisi         | E/IP Output Instanc         | e #101, Qty: 126 Dyt<br>e #102 Oty: 256 But | es, Address Range: 900021488-    | -mQD21015 |            |          |     |     |  |
|                                                                                  |                        | E/P Output Instanc          | e #103, Oty: 128 Byt                        | es Address Range: \$0822000-     | \$0B22255 |            |          |     |     |  |
|                                                                                  | HO<br>Coll right       | E/IP Output Instance        | r. #104 Oty: 256 Byt                        | es Address Range: \$60B23024-    | \$OR23279 |            |          |     |     |  |
|                                                                                  |                        | E/IP Output Instanc         | e #105. Oty: 128 Byt                        | es, Address Range: \$0B23536-    | %OB23663  |            |          |     |     |  |
|                                                                                  | l=t=<br>Leff powerrail | E/IP Output Instanc         | e #106, Qty: 256 Byt                        | es, Address Range: %QB24048-     | \$QB24303 |            |          |     |     |  |
|                                                                                  |                        | E/IP Input Instance         | #111, Qty: 128 Byte:                        | , Address Range: \$IB21488-\$    | IB21615   |            |          |     |     |  |
|                                                                                  | Right powe             | E/IP Input Instance         | #112, Qty: 256 Byte:                        | , Address Range: \$IB22000-\$.   | IB22255   |            |          |     |     |  |
|                                                                                  | -151-                  | NewVar261                   | DWORD                                       | VAR_GLO                          |           | \$D22252   | Γ        |     | Г   |  |
|                                                                                  | Contect Ty             | NewVar257                   | DWORD                                       | VAR_GLO                          |           | %ID22000   |          |     | Г   |  |
|                                                                                  |                        | E/IP Input Instance         | #113, Qty: 128 Byte:                        | s, Address Range: \$1B22512-\$   | IB22639   |            |          |     |     |  |
|                                                                                  |                        | E/IP Input Instance         | #114, Qty: 256 Byte:                        | , Address Range: %IB23024-%      | IB23279   |            |          |     |     |  |
|                                                                                  |                        | EVIP Input Instance         | #115, Qty: 128 Byte:                        | 5, Address Kange: \$1123536-\$6. | IB23003   |            |          |     |     |  |
|                                                                                  |                        | H EVIP input instance       | #110, Qty: 256 Byte:                        | 5, Annress Kange: \$11524048-\$6 | 1024303   |            |          |     |     |  |
|                                                                                  |                        |                             |                                             |                                  |           |            |          |     |     |  |

Fig. 2 Global Variables

**Step 3.** When download Project to device (MP2300Siec), please go to (Fig. 3) Resource->Settings to access setting dialog (Fig. 4) for setting MP2300Siec IP address.

| 🎯 Motion Works IEC 1                                                                        | Express - UNTITLED - [Main:Main]                                                                                                    |
|---------------------------------------------------------------------------------------------|----------------------------------------------------------------------------------------------------|
| Eile Edit View Pro                                                                          | nject <u>B</u> uild O <u>n</u> line Extras ?                                                                                                    |
| Open Proje Serve                                                                            | Image: Community of the state of the state of t       |
| Physical Hardware<br>Physical Hardware<br>Configuration<br>Resource<br>Task<br>Glot<br>IO_( | Image: Series of the series of the series |
| <ul> <li>✓ Project 用 Ha</li> </ul>                                                          | rdware Main:Main                                                                                                    |
| ×                                                                                           | Variable Value T2                                                                                                    |

Fig. 3 Motion Works IEC Express – Settings

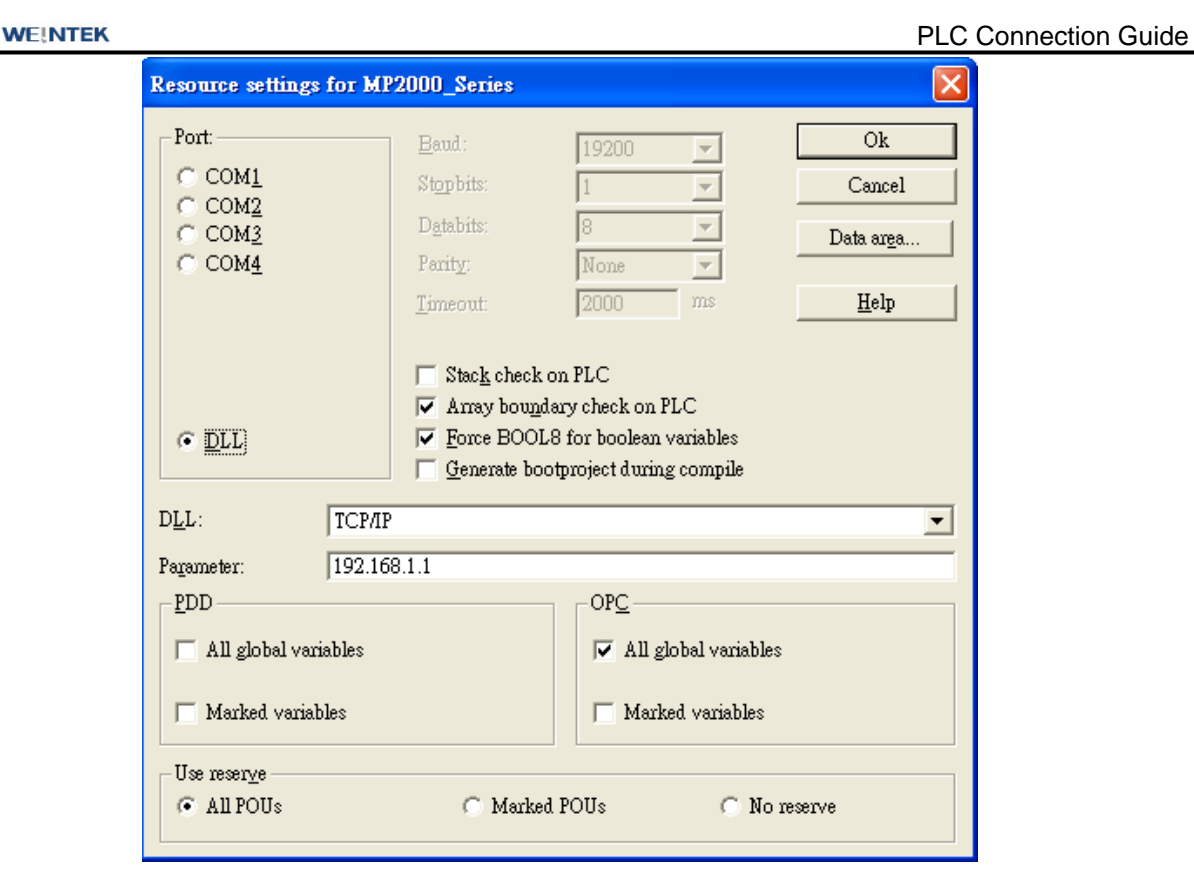

Fig. 4 Resource Settings

Step 4. Start compilation.

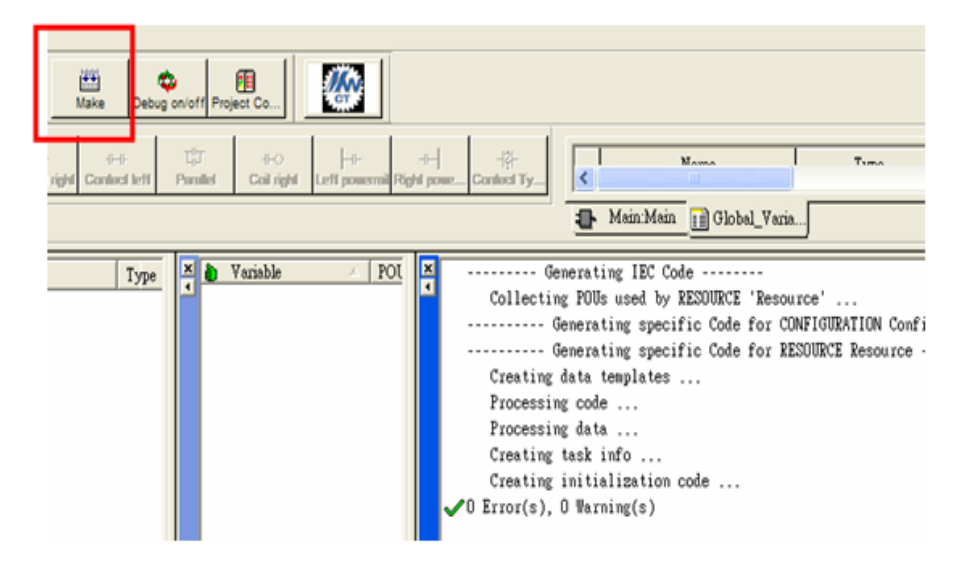

Fig. 5 Editing Screen

Step 5. Download project to device- MP2300Siec, and execute Cold.

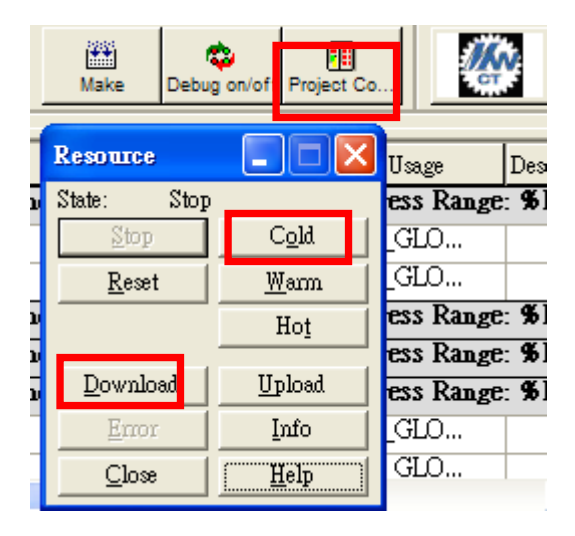

Fig. 6 Project Downloading

You may use one of the two drivers to connect Yaskawa MP2300Siec:

- 1. Yaskawa MP2300Siec driver.
- 2. Rockwell EtherNet/IP (CompactLogix) Free Tag Names driver.

#### (1) Yaskawa MP2300Siec driver.

#### Step 1. System Parameter Settings

Open EasyBuilder project, as shown in Fig. 7, Assembly Instance and Size must match the software default factory settings, and please don't select UDP. Fig.8 below shows how HMI Input / Output address is mapped to MP2300Siec device.

| IP : 192.168.1.1, Port=44818 Settings                                                                  |
|----------------------------------------------------------------------------------------------------|
| Use UDP (User Datagram Protocol )                                                                      |
| IP Address Settings                                                                                    |
| IP address : 192 . 168 . 1 . 1<br>Port no. : 44818<br>Timeout (sec) : 5.0 V Turn around delay (ms) : 0 |
| Assembly instance Size                                                                                 |
| Input : 101 32 (32-bit)                                                                                |
| Output: 111 32 (32-bit)                                                                                |

Fig. 7 Instance Setting

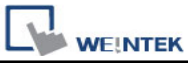

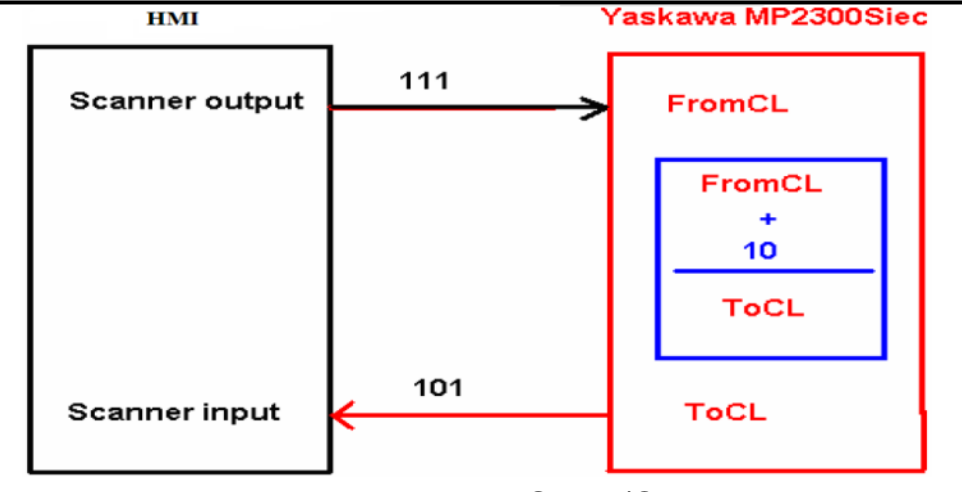

Fig.8 HMI and MP2300Siec I/O Mapping

#### Step 2. Address Setting:

Instance 101 and Instance 111 are defined as 128Bytes, on the project window , WORD objects can be used, with data typed defined as 32-Bit Unsigned, Input addresses set to  $0 \times 2 \times 4 \times 6....62$  for reading Instance 101 data.

|                                      |                                                |                              |            |             |       |       | Femarie Input Object's Properties |                                                                         |
|--------------------------------------|------------------------------------------------|------------------------------|------------|-------------|-------|-------|-----------------------------------|-------------------------------------------------------------------------|
| ####                                 | #####                                          | ####                         | ####       | ####        | ####  | ####  | #####                             | A materie ray of Objects Properties                                     |
| 9                                    | 9                                              | *****                        | *###       | *####       | ***** | *#### | *****                             | General Data Entry Numeric Format Security Shape Font Profile           |
| *****                                | *###                                           | ****                         | *****      | <b>*###</b> | *###  | *#### | *####                             | Data format : <u>62-bit Unaiguned</u> 🔛 🗌 Mala.                         |
| *####                                | *####                                          | *####                        | *###       | *####       | *#### | *###  | *****                             | - Righter of degin<br>Leftof decimal Pt : 4 😰 Right of decimal Pt : 0 😨 |
| Sumeric Inpu<br>General Data<br>Decc | nt Object's Pro<br>h Entry   Numer<br>iption : | perties<br>ix Format   Secur | ty Shape F | oat Profile |       |       |                                   | -Scaling optica                                                         |
| -Real addin                          | Read/With use                                  | lifferent aldresses          | 1          |             |       |       |                                   | Limits                                                                  |
| Addres                               | : YASKAIWA M<br>Input                          | P23005lec                    | 0          |             | tting |       |                                   | Input low : 0 Input high : 9999                                         |

Fig. 9 Address Setting

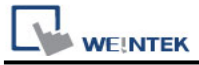

#### (1) Rockwell EtherNet/IP (CompactLogix) – Free Tag Names driver.

**Step 1.** In EasyBuilder8000/EasyBuilder Pro project, when using Rockwell EIP driver to import CSV file (as in Fig. 10), please open Structure Editor (Fig. 11), and right click on Module Defined to add New Data Type.

| ы   | icrosoft Ex | cel - EnetIPDe: | mo-Tags.CSV      |             |                                      |           |
|-----|-------------|-----------------|------------------|-------------|--------------------------------------|-----------|
| :30 | 檔案(E) 4     | 自時(三) 檢視(王)     | D 插入(D) 格式()     | ① 工具(1) 資料  | (D) 親裔(E) 説明(E)                      |           |
| 10  | 📬 🖬 🗋       | ALAN            | 🍄 🛍 l X 🗈        | 2 🖉 🔊 - 🤇   | 🥺 Σ - 21 XI 🛍 🖓 100% - 😡 📑 🕅         | 細明體 🔹 12  |
|     | E3          | -               | f.               |             |                                      |           |
|     | A           | В               | с                | D           | E                                    | F         |
| 1   | remark      | CSV-Import      | -Export          |             | _                                    |           |
| 2   | remark      | Date = Fri Ju   | 1 22 15:40:47 20 | 011         |                                      |           |
| 3   | remark      | Version = R     | SLogix 5000 v18  | 3.00        |                                      |           |
| 4   | remark      | Owner = use     | 1                |             |                                      |           |
| 5   | remark      | Company =       | abc              |             |                                      |           |
| 6   | 0.3         |                 |                  |             |                                      |           |
| 7   | TYPE        | SCOPE           | NAME             | DESCRIPTION | DATATYPE                             | SPECIFIER |
| 8   | TAG         |                 | MP2300Siec:C     |             | AB:ETHERNET_MODULE:C:0               |           |
| 9   | TAG         |                 | MP2300Siec:I     |             | AB:ETHERNET_MODULE_DINT_128Bytes:I:0 |           |
| 10  | TAG         |                 | MP2300Siec:O     |             | AB:ETHERNET MODULE DINT 128Bytes:0:0 |           |
| 11  | TAG         |                 | Local:1:C        |             | AB:Embedded_IQ16F:C:0                |           |
| 12  | TAG         |                 | Local:1:I        |             | AB:Embedded_IQ16F:I:0                |           |
| 13  | TAG         |                 | Local:2:C        |             | AB:Embedded_OB16:C:0                 |           |
| 14  | TAG         |                 | Local:2:I        |             | AB:Embedded_OB16:I:0                 |           |
| 15  | TAG         |                 | Local:2:0        |             | AB:Embedded_OB16:0:0                 |           |
| 16  | TAG         |                 | Bits             |             | BOOL[32]                             |           |
| 17  | TAG         |                 | Timer1           |             | TIMER                                |           |
| 18  |             |                 |                  |             |                                      |           |
| 19  |             |                 |                  |             |                                      |           |

Fig. 10 RSLogix 5000 (Rockwell Software) Export Free Tag CSV File

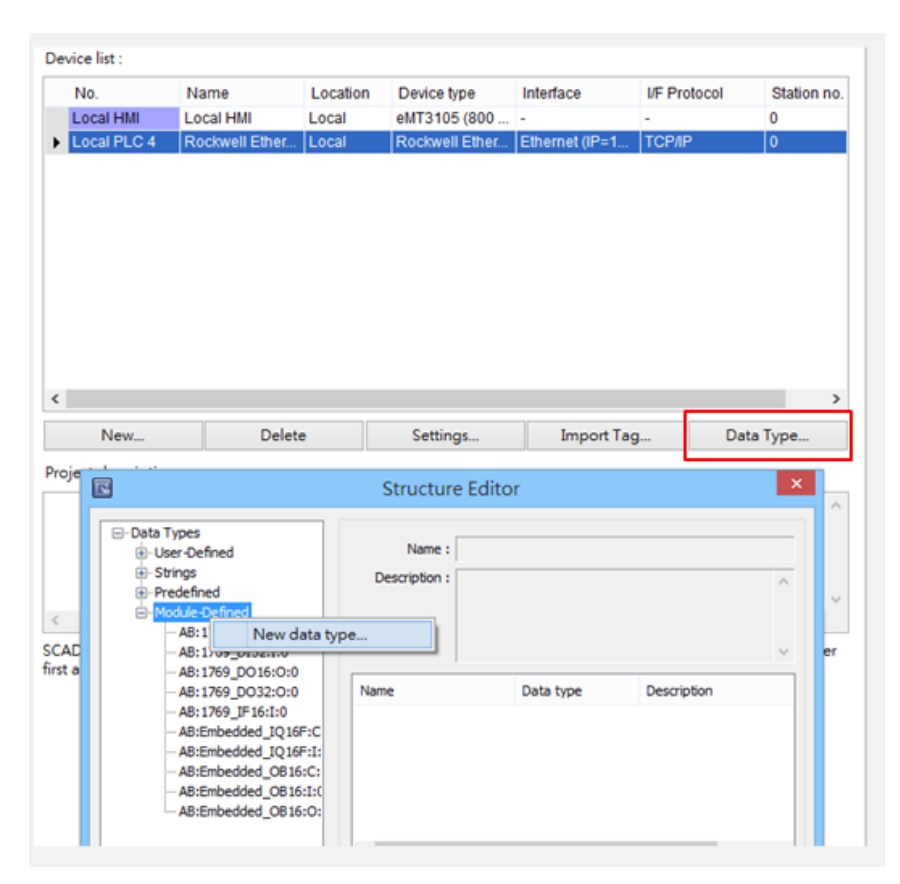

Fig.11 Structure Editor

**Step 2.** As in Fig 12, in Structure Editor add Name of the new data type. The Name must be set identically to the Data Type in Free Tag CSV file. As in Fig 14, Data Member Name

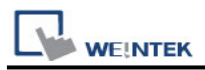

must be set identically to the Rockwell software (as Data in Fig. 13), then click [Save] (Fig. 15).

| Structure Editor |                 |                                             |            |          |      |        |          |         |         |      |     |        |
|------------------|-----------------|---------------------------------------------|------------|----------|------|--------|----------|---------|---------|------|-----|--------|
|                  | ⊟- Data Tyr     | pes                                         | New Dat    | а Тур    | e    |        |          |         |         |      |     |        |
|                  | User  Strip     | -Defined                                    |            | Name     |      | AB:EHE | RNET_MOD | ULE:C:0 |         |      |     |        |
|                  | ⊕-Pred<br>⊟-Mod | lefined<br>ule-Defined<br>AB: 1769_DI 16:I: | 0          | Descrip  | tion |        |          |         |         | ^    |     |        |
| и м              | icrosoft Exce   | l - EnetlPDe                                | mo-Tags.CS | Y        |      |        |          |         |         |      |     |        |
| :0)              | 檔案 (E) 編        | 暗(E) 檢視(E                                   | ) 插入①      | 格式(0)    | I,   | Щ(I)   | 資料(1))   | 親窗(翌)   | 説明田)    |      |     |        |
| 1                | 💕 🖬 🔥           | 🔒   🔊 • (                                   | ≥ -   Ø    | <u> </u> | 新細   | 明體     |          | • 12    | • B     | I    | Ū   |        |
|                  | A1              | -                                           | fx         | remark   |      |        |          |         |         |      |     |        |
|                  | A               | В                                           | С          | D        |      |        |          |         | E       |      |     |        |
| 7                | TYPE            | SCOPE                                       | NAME       | DESCR    | IPT  | DAT    | ATYPE    |         |         |      |     |        |
| 8                | TAG             |                                             | MP2300S    | iec:C    |      | AB:E   | THERN    | ET_MOD  | ULE:C:( | )    |     |        |
| 9                | TAG             |                                             | MP2300S    | iec:I    |      | AB:E   | THERN    | ET_MOD  | ULE_DI  | INT_ | 128 | Bytes: |
| 10               | TAG             |                                             | MP2300S    | iec:O    |      | AB:E   | THERN    | ET_MOD  | ULE_DI  | INT_ | 128 | Bytes: |

Fig.12 Structure Editor

| RSLogix 5000 - EnetIPDemo [1769-L23E-081 18.11]*<br>le Edit View Search Logic Communications Tools Window Help                                                                                                    |                                                                                                    |                   |                              |            |                     |
|----------------------------------------------------------------------------------------------------|----------------------------------------------------------------------------------------------------|-------------------|------------------------------|------------|---------------------|
|                                                                                                    | 💌 🖊 🗛 💁 🔯 I                                                                                                    | 😗 🔍 🔍 Solut a Lan | разря 💌 🐱                    | )          |                     |
| Iffice         III RUN         III RUN <th< th=""><th>DF1-111*<br/>日本 - 1ト - 1ト - (ト - 4)ト - 4」ト<br/>- 4、A33-Cin 人 Alames 人 Bit - 人</th><th>Timer Counter</th><th></th><th></th><th></th></th<> | DF1-111*<br>日本 - 1ト - 1ト - (ト - 4)ト - 4」ト<br>- 4、A33-Cin 人 Alames 人 Bit - 人                                                                                                    | Timer Counter     |                              |            |                     |
| Controller Organizer + \$ X                                                                                                    | Controller Tags - EnetIP                                                                                                    | Demo(controller)  |                              |            |                     |
| Controller Energie                                                                                                    | Scope: DEnetPDeno                                                                                                    | Show: All Tags    |                              | v V. S     | nter Name Filter    |
| - Controller Fault Handler                                                                                                    | Nane                                                                                                    | Value             | <ul> <li>Farce M.</li> </ul> | sk • Style | Data Type           |
| B-Carlos Spina del                                                                                                    | + Bits                                                                                                    |                   | ()                           | () Decimal | 800L[32]            |
| 😑 😪 MainTask                                                                                                    | ELocal1C                                                                                                    |                   | ()                           | ()         | AB:Embedded_IQ16F:C |
| 🗟 🐴 MainProgram                                                                                                    | ± Local11                                                                                                    |                   | ()                           | ()         | AB:Embedded_IQ16F1  |
| Program Tags                                                                                                    | ELocat2C                                                                                                    |                   | ()                           | ()         | AB:Embedded_0816.C  |
| Instantial Degram                                                                                                    | + Local 21                                                                                                    |                   | ()                           | ()         | AB:Embedded_081611  |
| R A Motion Groups                                                                                                    | ELocat20     Elocat20     Elocat20 |                   | ()                           | ()         | AB:Embedded_0816.0  |
| Cingrouped Aves                                                                                                    | - MP23005ie                                                                                                    | 1                 | ()                           | ()         | AB:ETHERNET_MODU    |
| - Add-On Instructions                                                                                                    | HP2300 ec:C.Data                                                                                                    |                   | ()                           | () Hex     | SINT[400]           |
| 🗑 🚰 Data Types                                                                                                    | - MP23005ie                                                                                                    |                   | ()                           | ()         | AB:ETHERNET_MODU    |
| Liser Cefned                                                                                                    | MP2300Siec1.Data                                                                                                    |                   | ()                           | () Decimal | DINT[32]            |
| - Add-On-Defined                                                                                                    | - MP2300Siec.0                                                                                                    |                   | ()                           | ()         | AB:ETHERNET_MODU    |
| R Redefined                                                                                                    | HP2300Siec:0.Data                                                                                                    |                   | ()                           | () Decimal | DINT[32]            |
| 🔒 🥁 Module-Defined                                                                                                    | i € sec                                                                                                    |                   | 0                            | Decimal    | INT                 |
| - 🔤 Trends                                                                                                    | Time1                                                                                                    |                   | ()                           | {}         | TIMER               |
|                                                                                                    |                                                                                                    |                   |                              |            |                     |

Fig.13 Tag Information

| VEINTEK                                                                                      |                                        |              |                                                                                                    | PLC Connecti       | ion Guid |
|----------------------------------------------------------------------------------------------|----------------------------------------|--------------|----------------------------------------------------------------------------------------------------|--------------------|----------|
|                                                                                              | Structure Ed                           | ditor        |                                                                                                    | ×                  |          |
| Data Types  User-Defined  Strings  Module-Defined                                            | New Data Type<br>Name A<br>Description | B:EHERNET_MC | DULE:C:0<br>Add Data Member                                                                                                    | ×                  |          |
|                                                                                              | Name                                   | Description  |                                                                                                    | ^                  |          |
| AB:Embedded_QIGF:I:0<br>AB:Embedded_OB16:C:0<br>AB:Embedded_OB16:I:0<br>AB:Embedded_OB16:O:0 |                                        | Data Type    | SINT[40]<br>AB:1769_D116:1:0<br>AB:1769_D132:1:0<br>AB:1769_D016:0:0<br>AB:1769_D032:0:0<br>AB:1769_JF16:1:0<br>AB:Embedded_1016F1C:0 | Binary Access      |          |
|                                                                                              | < Add Pa                               | Array [      | AB:Embedded_IQ16F:1:0<br>AB:Embedded_OB16:C:0<br>AB:Embedded_OB16:I:0<br>AB:Embedded_OB16:O:0<br>Dimensions                           | ~                  |          |
| Import Export Reload                                                                         | Save                                   | 0            | Dim <u>2</u> Dim <u>1</u>                                                                                                    | Dim <u>0</u><br>40 |          |
|                                                                                              |                                        | Show Di      | ata Types by Groups OK                                                                                                    | Cancel             |          |

Fig.14 Add Data Member - Name Tag Information

| Data Types                                                                                    | New Data Type                             |
|-----------------------------------------------------------------------------------------------|-------------------------------------------|
|                                                                                               | Name AB:EHERNET_MODULE:C:0                |
| ⊕ Strings<br>⊕ Predefined<br>⊖ Module-Defined                                                 | Description                               |
| AB:1769_DI16:I:0<br>AB:1769_DI32:I:0<br>AB:1769_DO16:0:0                                      | v                                         |
|                                                                                               | Name Data Type Description                |
| AB: 1769_IF 16:I:0                                                                            | Data SINT[40]                             |
| AB:Embedded_IQ16F:I:0<br>AB:Embedded_OB16:C:0<br>AB:Embedded_OB16:I:0<br>AB:Embedded_OB16:O:0 | < > Add Paste Edit Delete  1 member(s) OK |
| Import Export Reload                                                                          | Save Exit Help                            |

Fig. 15 Add Data Member-Settings - Save

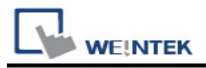

Step 3. Import CSV file, Tag Information can be viewed from object address.

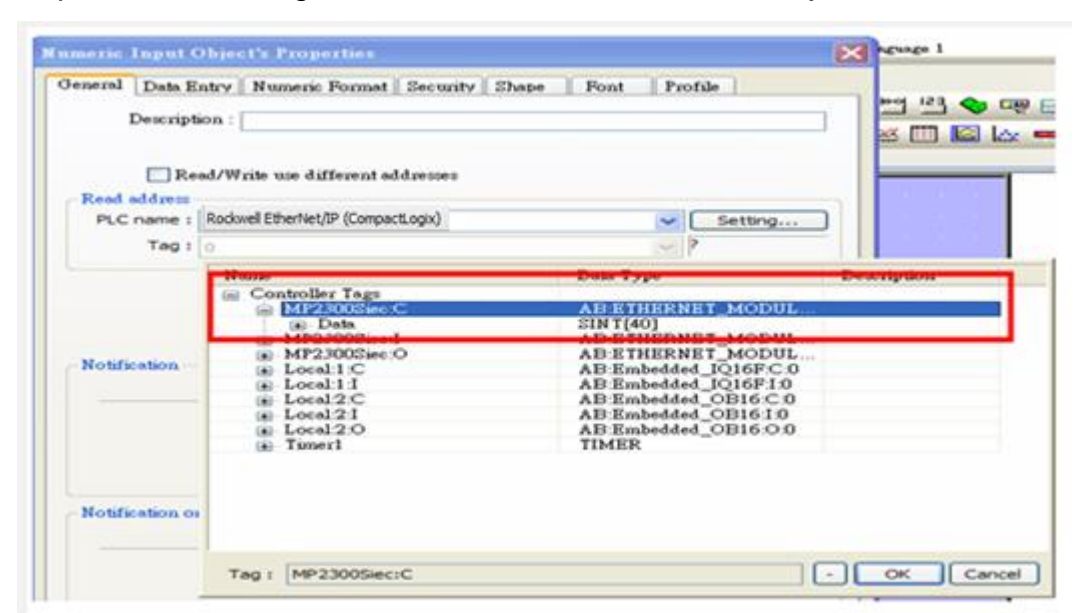

Fig.16 Tag Information

## **Device Address:**

| Bit/Word | Device type | Format | Range     | Memo |
|----------|-------------|--------|-----------|------|
| В        | Input_Bit   | DDDdd  | 0 ~ 51215 |      |
| В        | Output_Bit  | DDDdd  | 0 ~ 51215 |      |
| DW       | Input       | DDD    | 0 ~ 512   |      |
| DW       | Output      | DDD    | 0 ~ 512   |      |

# Wiring Diagram:

#### **Ethernet cable**

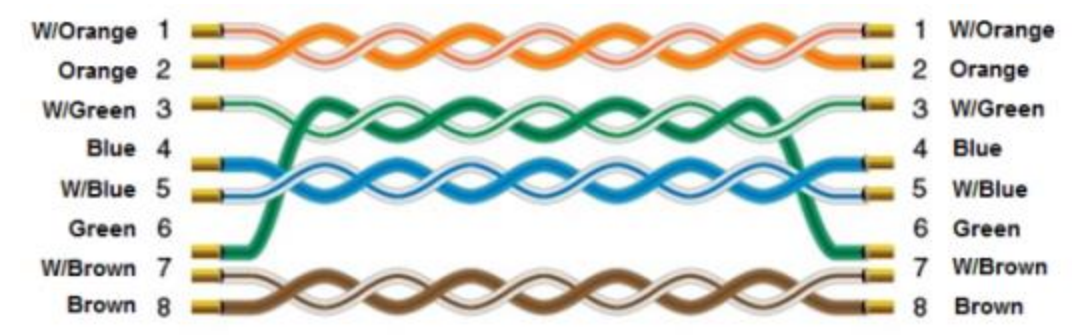